## Как подать согласие на информирование о наличии недоимки и (или) задолженности по пеням, штрафам в Личном кабинете налогоплательщика

Заходим на официальный сайт ФНС по ссылке: <u>www.nalog.gov.ru</u> в Личный кабинет налогоплательщика ФЛ:

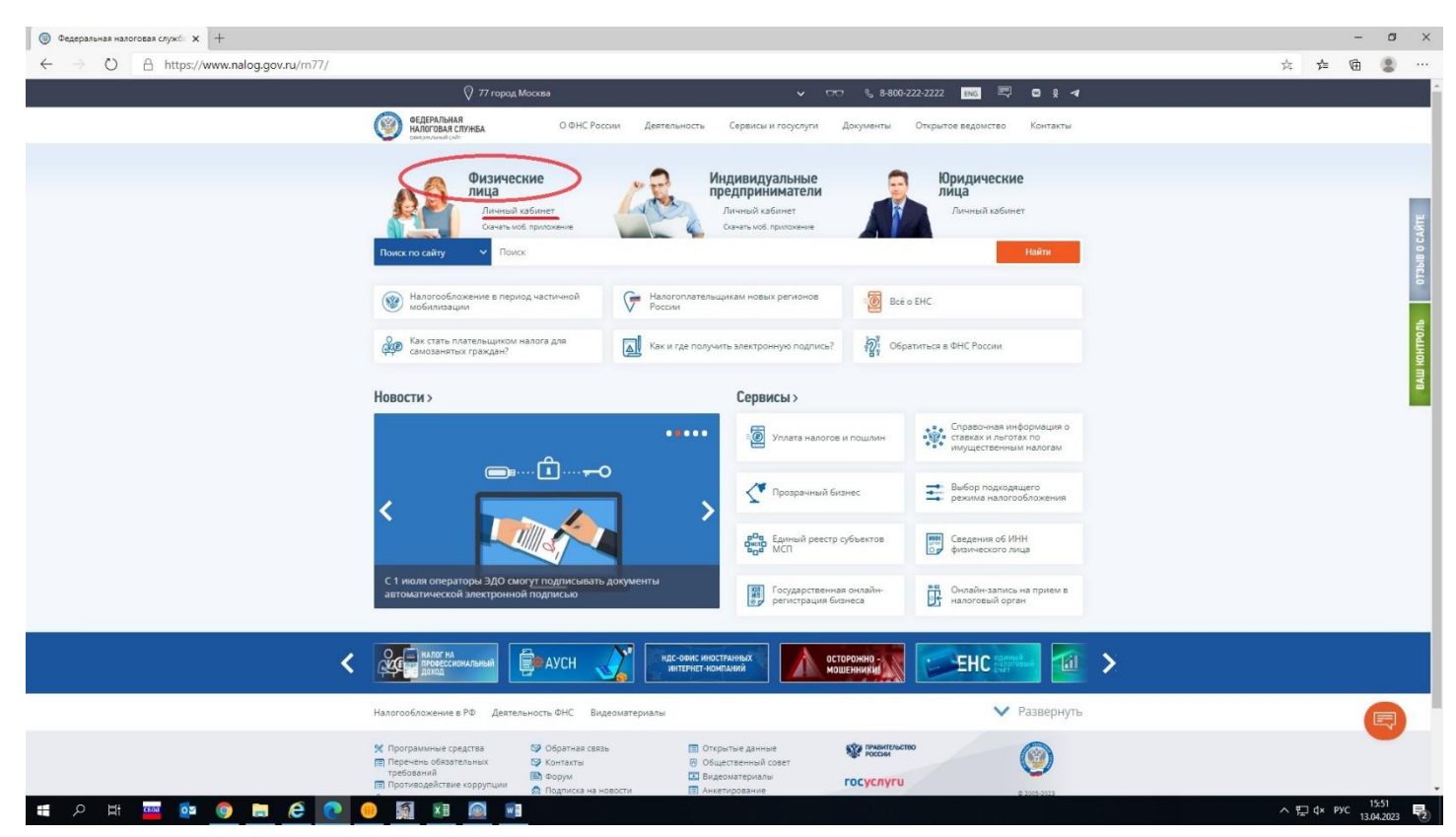

1. Вариант: С логином и паролем из регистрационной карты (если

регистрировались в налоговой инспекции или МФЦ):

| ← → O A https://kfl2.nalog.ru/kfl | Дичењи кабинет<br>налогоплатељацика                                                                                                    | কৈ 8-800-222-2222 Korract yemp | × * * * * ··· |
|-----------------------------------|----------------------------------------------------------------------------------------------------|--------------------------------|---------------|
|                                   | Воло в личный кабинет<br>Лите (Выз НФ)<br>Пароль<br>Войтя через Госуслуги (ВСКА)<br>Войтя с помощью ЭП<br>Возможности серлиса<br>Как получить доступко для скачивания в <u>Соора Пау С</u> | t w Ang Store                  |               |
|                                   | При паличии копросов по работе сервика Вы можете постользоваться режимом <u>«Вогрос отрать О"</u>                                                                                          |                                |               |

## 2. Вариант: С паролем от Единого портала государственных услуг:

| О Личный кабинет налогоплател х +                      |                                           |                                                                                                    |              | - 0        | × |
|--------------------------------------------------------|-------------------------------------------|----------------------------------------------------------------------------------------------------|--------------|------------|---|
| ← → ひ A https://lkfl2.nalog.ru/lkfl                    |                                           |                                                                                                    | ☆ ☆ /        | â 😩        |   |
|                                                        | ()<br>Ничный кабинет<br>налогоплательщика | 8-800-222-2222 Korraer-yerrp                                                                                       | 1            |            |   |
|                                                        |                                           | Вход в личный кабинет<br>Лоття (Bass VBH)<br>Пароть<br>Войти<br>Войти чарез Госуслуги (ЕСИА)<br>Войти с помощью ЭЛ |              |            |   |
|                                                        | Bo                                        | зможности сервиса ч                                                                                                |              |            |   |
|                                                        | Ka                                        | к получить доступ к сервису                                                                                        |              |            |   |
|                                                        | При наличии вопросов по работе сеј        |                                                                                                    |              |            |   |
| https://kfl2.nalog.ru/auth/oauth/osia?context=redesign |                                           |                                                                                                    | e ET du ance | 16:36      |   |
| = 7 = 😬 🖤 🔍 = 🤁 💟 🛑 🕅                                  |                                           |                                                                                                    | 즈 및 q× PYC   | 13.04.2023 | 2 |

После ввода логина и пароля будет открыт Личный кабинет.

## 1. Способ для подачи Согласия:

1.1 На главной странице личного кабинета необходимо зайти в раздел «**Профиль**» (на главной странице нажать на строку с фамилией, именем отчеством), выбрать «**Настройка профиля**», далее выбрать подраздел «Уведомления»:

| Dee P.                                                       | ашаго изобства мы обновная Пин | чый кабинат. Бурам рады арду Вы заподните коро                                                       | TYUN SUVATY RAUM PRANNWAUKS MONT CTOTL CO.                    |                               |                                                         |   |  |
|--------------------------------------------------------------|--------------------------------|----------------------------------------------------------------------------------------------------|---------------------------------------------------------------|-------------------------------|---------------------------------------------------------|---|--|
| 10 m D                                                       | ашего удооства ны обновний лич | ныя казинет, вудем рады, если вы заполните корс                                                      | путо апкоту, ваши предложения могут стата сле                 | дующим основлением            | SYN BODUNO                                              |   |  |
| Личный<br>Кабикет<br>Напогоплательщика                       |                                | Q Чем Вам помочь?                                                                                    | <b>z</b> 0,                                                   |                               | CHICK" & BO AMATALUT EURY 1                             |   |  |
| Физическое лицо                                              | Настройки про                  | офиля                                                                                                |                                                               | (                             | <ul> <li>Сведения</li> <li>Насторіки профила</li> </ul> | ) |  |
| Предприниматель                                              | Учётная запись                 | 8 Подтвердите адрес электронной почт                                                                 | и для того, чтобы можно было настроить рассыл                 | ку по электронной почте       | E. Bellog                                               | 1 |  |
| Самозанятый                                                  | Безопасность                   | Вид уведомления                                                                                      | Электровная почта                                             | Push уведомления              | Уведомления в ЛК                                        |   |  |
|                                                              | Платежная информация           | Персональные уведомления                                                                             | <b>v</b>                                                      |                               |                                                         |   |  |
| (                                                            | Уведомления                    | Обращения                                                                                            | <b>v</b>                                                      |                               |                                                         |   |  |
|                                                              | Семейный доступ                | Рассылки                                                                                             | <b>v</b>                                                      |                               |                                                         |   |  |
|                                                              | Электронная подпись            |                                                                                                    | Вы можете отредактировать контакты в раз                      | agene Vvervan zaniscu         |                                                         |   |  |
|                                                              |                                | Получение документов в бумажи<br>Адрес места жительства (места пребывания при                        | юм виде<br>отсутствии места жительства): 403342,РОССИЯ,ВОЛГОГ | ТРАДСКАЯ ОБЛ, МИХАЙЛОВКА Г, I |                                                         |   |  |
|                                                              |                                | изменито адрес                                                                                       |                                                               |                               |                                                         |   |  |
|                                                              |                                | Информирование о задолженнос<br>Вы можете подать согласне (отказ) на информи;<br>Отправить обращение | сти<br>ование по СМС и (или) электронной почте о наличии не   | доимки и (или) задолженности  |                                                         |   |  |
| <b>Помощь</b><br>8 800 222 2222                              |                                |                                                                                                    |                                                               |                               |                                                         |   |  |
| <ul> <li>Справочный центр</li> <li>Оставить отлыв</li> </ul> |                                |                                                                                                    |                                                               |                               |                                                         |   |  |
| <ul> <li>Записаться на приём</li> </ul>                      |                                |                                                                                                    |                                                               |                               |                                                         |   |  |
| 🗍 Мобильное приложение                                       |                                |                                                                                                    |                                                               |                               |                                                         |   |  |

1.2 Далее нажимаем в разделе «Информирование о задолженности» кнопку «Отправить обращение»:

| .ups//ikii/profile-settin                                               | igs/common/notifications        |                                                                                                    |                                                                |                                            |                                                         | P4 | ~ | -CU | 1 |
|-------------------------------------------------------------------------|---------------------------------|----------------------------------------------------------------------------------------------------|----------------------------------------------------------------|--------------------------------------------|---------------------------------------------------------|----|---|-----|---|
| Для В                                                                   | ашего удобства мы обновили Личн | ный кабинет. Будем рады, если Вы заполните коро                                                           | кую анкету. Ваши предложения могут стать след                  | иющим обновлением Оцени                    | ть новую версию                                         |    |   |     |   |
| Пичновій<br>Кабинет<br>Налогоплательщика                                |                                 | Q Чем Вам помочь?                                                                                         | জ হ                                                            |                                            | 5.11 A.IFTOF 17 ATTLE: 4<br>31.704/19 0                 |    |   |     |   |
| Физическое лицо                                                         | • Настройки про                 | офиля                                                                                                    |                                                                |                                            | О Сведения                                              |    |   |     |   |
| Предприниматель                                                         | Учётная запись                  | Подтвердите адрес электронной почть                                                                       | для того, чтобы можно было настроить рассылк                   | / по электронной почте                     | <ul> <li>Настроини профиля</li> <li>С+ Выход</li> </ul> |    |   |     |   |
| Самозанятый                                                             | Безопасность                    | Вид уведомления                                                                                           | Электронная почта                                              | Push уведомления                           | Уведомления в ЛК                                        |    |   |     |   |
|                                                                         | Платежная информация            | Персональные уведомления                                                                                  |                                                                |                                            |                                                         |    |   |     |   |
|                                                                         | Уведомления                     | Обращения                                                                                                 | ~                                                              |                                            |                                                         |    |   |     |   |
|                                                                         | Семейный доступ                 | Рассылки                                                                                                  | ~                                                              |                                            |                                                         |    |   |     |   |
|                                                                         | Электронная подпись             |                                                                                                    | Вы можете отредактировать контакты в разд                      | еле Учетная запись                         |                                                         |    |   |     |   |
|                                                                         |                                 | Получение документов в бумажн<br>Адеес места жительства (места пребывания при-<br>Изменить адрес Получать | ом виде<br>этсутствии места жительства): 403342,РОССИЯ,ВОЛГОГР | АДСКАЯ ОБЛ <sub>.</sub> МИХАЙЛОВКА Г.РЕСПУ | 5ЛИКАНСКАЯ УЛ,56,4                                      |    |   |     |   |
| Помощь                                                                  | $\langle$                       | Информирование о задолженнос<br>Вы можете подать согласне (отказ) на информири<br>Отправить обращения     | ги<br>вание по СМ III (или) электронной почте о наличии нед    | имики и (или) задолженности                |                                                         |    |   |     |   |
| 8 800 222 2222                                                          |                                 |                                                                                                    |                                                                |                                            |                                                         |    |   |     |   |
| О Оставить отзыв                                                        |                                 |                                                                                                    |                                                                |                                            |                                                         |    |   |     |   |
| <ul> <li>Записаться на приём</li> <li>Мобитачкое при тожение</li> </ul> |                                 |                                                                                                    |                                                                |                                            |                                                         |    |   |     |   |
| W modulence ripidicitenite                                              |                                 |                                                                                                    |                                                                |                                            |                                                         |    |   |     |   |

1.3 Выбираем способ информирования – на номер телефона:

| Ο         Личный кабинет налогоплател: x         +           Δ         Δ         Δ         https://lkfl.aplace.ru/lkfl.individual/                                                                                                    | appeals (other (concentTeleform                                                                                               |                                                                                                    |                                                                                                    | - 8 ×      |
|----------------------------------------------------------------------------------------------------|----------------------------------------------------------------------------------------------------|----------------------------------------------------------------------------------------------------|----------------------------------------------------------------------------------------------------|------------|
| Premai<br>Reference<br>Research<br>Research<br>Rese | Напоти Имущество Доходы и вычеты Чеки                                                                                         | Katanor ofpattensia                                                                                                    | ۵ 🔹 ۵                                                                                                  | • EY =4 +4 |
| Физическое лицо                                                                                                    |                                                                                                    |                                                                                                    |                                                                                                    |            |
| предприниматель<br>Самозанитый                                                                                                    | Согласие (отказ) на информирован                                                                                              | ие о наличии недоимки и (или) задолженности по г                                                                                                    | <b>теням, штрафам, процентам</b>                                                                       |            |
|                                                                                                    | Заполнение                                                                                                    | Подтверждение                                                                                                    | Отправка                                                                                               |            |
|                                                                                                    | Налоговый орган                                                                                                    |                                                                                                    | + Добавить налоговый орган                                                                             |            |
|                                                                                                    | Направить в налоговый орган *<br>                                                                                             | градской области                                                                                                    | v                                                                                                    |            |
|                                                                                                    | Вид решения<br>Призмак уведомления *<br>О согласне                                                                            | Опаз                                                                                                    |                                                                                                    |            |
|                                                                                                    | Информирование о наличии недоижки и (и<br>алектронной почть, указанные в колонке т<br>повторно напраеить согласие в налоговый | ли) задолженности по пеняя, штрафам, процентам осуществляется для каждого<br>из узедомления". В случае изменения указанного телефонного номера или эле<br>орган | налогоплательщика на один номер телефона и один адрес<br>ктронной почты для информирования, необходимо |            |
| Помощь                                                                                                    |                                                                                                    |                                                                                                    |                                                                                                    |            |
| 8 800 222 2222                                                                                                    | Вид уведомления 🔘                                                                                                    | Контактные данные                                                                                                    | Согласие на уведомление                                                                                |            |
| <ul> <li>Справочный центр</li> <li>Оставить отзыв</li> </ul>                                                                                                    | По телефону 📦                                                                                                    | +7(988)545-45-45                                                                                                    |                                                                                                    |            |
| Записаться на приём     Мобильное приложение                                                                                                    | По электронной почте                                                                                                    |                                                                                                    |                                                                                                    |            |
| Техническая поддержа                                                                                                    | +) Выйти из обращения                                                                                                    |                                                                                                    | Далее →                                                                                                | )          |
| 🛯 A 🖽 🧰 🔯 🌖 🚍 🥭 💽                                                                                                    | 🔫 🎑 💌                                                                                                    |                                                                                                    |                                                                                                    |            |

1.4 Или на адрес электронной почты:

| ) Личный кабинет налогоплател⊨ × +<br>← → O A https://kfl2.nalog.ru/lkfl/individu:                   | al/appeals/other/consentToInform                                                                                                    |     |
|----------------------------------------------------------------------------------------------------|----------------------------------------------------------------------------------------------------|-----|
| ()<br>Личный<br>Асбиет<br>Наоголительцика                                                            | Налоги Инущество Доходы и вычеты Чеки Каталог обращений                                                                                                    | 1   |
| Физическое лицо                                                                                      |                                                                                                    |     |
| Предприниматель                                                                                      | Согласие (отказ) на информирование о наличии недоимки и (или) задолженности по пеням, штрафам, процентам                                                                                                    |     |
| Самозанятый                                                                                          | о<br>Заполнение Подтверждение Отправка                                                                                                    |     |
|                                                                                                    | Налоговый орган + Добавить налоговый орган + Аробавить налоговый орга                                                                                                    | м   |
|                                                                                                    | 3456 — Мехрайонная ИОНС России №6 по Волгоградской области .                                                                                                    |     |
|                                                                                                    | Вид решения Плуним учесности на                                                                                                    |     |
|                                                                                                    | Console Otras                                                                                                    |     |
|                                                                                                    | Информирование о наличии недоижки и (или) задолженности по пеням, штрафам, процентам осуществляется для каждого налогоплательщика на один номер телефона и один адре<br>электронной почты, указанные в колонке. "Вид уведсиления". В случае изменения указанного телефонного номера или электронной почты для информирования, необходимо<br>повторно направить согласие в напоговый орган. | c   |
| <b>Помощь</b><br>8 800 222 2222                                                                      | Вид уведомления 🕢 Контактичке дынкые Согласие на уведомление                                                                                                    |     |
| <ul> <li>Оставочный центр</li> <li>Оставить отзыв</li> </ul>                                         | По телефону 🕢 +7(988)5454545                                                                                                    |     |
| <ul> <li>Записаться на приём</li> <li>Мобильное приложение</li> <li>Техническая поплелика</li> </ul> | No snestpowoś no-re                                                                                                    |     |
| цу солическая інддержка                                                                              | -) Выйти из обращения                                                                                                    | e > |
|                                                                                                    |                                                                                                    |     |

И наживаем на кнопку «Далее».

1.5 Далее выбираем раздел «Подписание» - вводим пароль к сертификату и нажимаем на кнопку «Отправить»:

| О Личный кабинет калогоплател: х +                                                                                                    |   |     |        | -               | 8 ×         |
|----------------------------------------------------------------------------------------------------|---|-----|--------|-----------------|-------------|
| ← → ひ A https://kfl2.nalog.ru/lkfl/individual/appeals/other/consentToInform                                                                                                    | Q | 娢   | s¦≡ (  | œ (             |             |
| Для Вашего удобства мы обновили Личный кабинет. Будем рады, если Вы заполните короткую анкету. Ваши предложения могут стать следующим обновлениям Однимъ новую ворско                                                                                                    |   |     |        |                 |             |
| Armaii         Armaii         Armaii         Armaii         Armaii         Armaii         Armaii         Armaiii         Armaiii         Armaiii         Armaiii         Armaiii         Armaiii         Armaiiii         Armaiiii         Armaiiii         Armaiiii         Armaiiii         Armaiiii         Armaiiiii         Armaiiiii         Armaiiiiiii         Armaiiiiiiiiii         Armaiiiiiiiiiiiiiiiiiiiiiiiiiiiiiiiiiiii                                                                                                    |   |     |        |                 |             |
| Физическое лицо 🏠 Налоги Имущество Доходы и вычеты Чеки Каталог обращений                                                                                                    |   |     |        |                 |             |
| Продприниматель Согласие (отказ) на информирование о наличии недоимки и (или) задолженности по пеням, штрафам, процентам                                                                                                    |   |     |        |                 |             |
| Самозанитый О О О О О О О О О О О О О О О О О О О                                                                                                    |   |     |        |                 |             |
| Сформированные документы<br>Провернее оформированные документы. Для проделжения нажиля «Отправять»<br>Согласке (отказ) на информирование о наличии недоилкки и (или) задолженности по пеням, штрафам, процентам.pdf<br>Согласке (отказ) на информирование о наличии недоилкки и (или) задолженности по пеням, штрафам, процентам.pdf<br>Согласке (отказ) на информирование о наличии недоилкки и (или) задолженности по пеням, штрафам, процентам.pdf<br>Согласке (отказ) на информирование о наличии недоилкки и (или) задолженности по пеням, штрафам, процентам.pdf<br>Согласке (отказ) на информирование о наличии недоилкки и (или) задолженности по пеням, штрафам, процентам.pdf<br>Согласке (отказ) на информирование о наличии недоилкки и (или) задолженности по пеням, штрафам, процентам.pdf<br>Согласке (отказ) на информирование о наличии недоилкки и (или) задолженности по пеням, штрафам, процентам.pdf<br>Согласке (отказ) на информирование о наличии недоилкки и (или) задолженности по пеням, штрафам, процентам.pdf<br>Согласке (отказ) на информирование о наличии недоилкки и (или) задолженности по пеням, штрафам, процентам.pdf<br>Согласке (отказ) на информирование о наличии недоилкки и (или) задолженности по пеням, штрафам, процентам.pdf<br>Согласке (отказ) на информирование о наличии недоилкки и (или) задолженности по пеням, штрафам, процентам.pdf<br>Согласке (отказ) на информирование о наличии недоилкки и (или) задолженности по пеням, штрафам, процентам.pdf<br>Согласке (отказ) на информирование о наличии недоилкки и (или) задолженности по пеням, штрафам, процентам.pdf<br>Согласке (отказ) на информирование о наличии недоилкки и (или) задолженности по пеням, штрафам, процентам.pdf<br>Согласке (отказ) на информирование о наличии недоилкки и (или) задолженности по пеням, штрафам, процентам.pdf<br>Согласке (отказ) на информирование о наличии недоилкки и (или) задолженности по пеням.pdf<br>Согласке (отказ) на информирование о наличии недоилки и (или) задолженности недоилки и (или) недоилки и недоилки и недоилки и недоилки и недоилки и недоилки и недоилки и недоилки и недоилки и |   |     |        |                 |             |
| 2 Tournals<br>8 600 222 2222                                                                                                    |   |     |        |                 |             |
| == ヘ 単 🔤 🙆 🔜 🤗 🧕 🖳 🧶 💼                                                                                                    |   | ^ 띧 | ¢× ENG | 19:5<br>13.04.2 | 7<br>1023 🔁 |

1.6 При успешной отправке должно появиться сообщение «Готово!»:

| Эличный кабинет налогоплател: х +                                                                                                    |          |     |        | -            | ٥              | ×   |
|----------------------------------------------------------------------------------------------------|----------|-----|--------|--------------|----------------|-----|
| ← → O A https://kfl2.nalog.ru/lkfl/individual/appeals/other/consentToInform                                                                                                    | Q        | \$  | 炸      | 庙            |                |     |
| Для Вашего удобства мы обновили Личный кабинет. Будем рады, если Вы заполните короткую анкету. Ваши предложения могут стать следующим обновлением Оденты новую ворсию                                 |          |     |        |              |                |     |
| Dressai     Robiner     C     Hext Bain monoreal?     St Dialogue     St Dialogue     St Dialogue                                                                                                    | <b>:</b> |     |        |              |                |     |
| Физическое лицо                                                                                                    |          |     |        |              |                |     |
| Продприниматель Согласие (отказ) на информирование о наличии недоимки и (или) задолженности по пеням, штрафам, процентам                                                                              |          |     |        |              |                |     |
| Самозанятый<br>Заполнение Подтверждение Отправка                                                                                                    |          |     |        |              |                |     |
| Ототово!     Ваке обращение отправлено в наклотовый орган 9456 - Мекрайончка ИИНСР России № по Волгоградской области.     Отоликимать статус обработих, а так не ответны можно в разделя «Сообщения». |          |     |        |              |                |     |
| <ul> <li>Э Выйти из обращения</li> </ul>                                                                                                    |          |     |        |              |                |     |
|                                                                                                    |          |     |        |              |                |     |
|                                                                                                    |          |     |        |              |                |     |
|                                                                                                    |          |     |        |              |                |     |
| Темощь<br>8 800 222 2222                                                                                                    |          |     |        |              |                |     |
| # 2 茸 🔤 🔯 🌍 🚍 🥙 🕘 🎑 🚇 📓 🔹 義                                                                                                    |          | ~ 1 | ₽ d× P | ус 2<br>13.0 | ):02<br>4.2023 | (2) |

2. Способ для подачи Согласия:

2.1 На главной странице личного кабинета необходимо выбрать «Каталог обращений»:

| Пичный кабинет налогоплател: x +                  ←             → | appeals                                                                                                    |                                                                                | Q tr | -<br>¢ @         | 0 )<br>0         |
|-------------------------------------------------------------------|----------------------------------------------------------------------------------------------------|--------------------------------------------------------------------------------|------|------------------|------------------|
| Для Е                                                             | вшего удобства мы обновили Личный кабинет. Будем рады, если Вы заполните короткую аниету. Ваши предложении могут стать следующим обновлением                                                                                                    | Оценить накую версию                                                           |      |                  |                  |
| Серения Личиний<br>Кабенет<br>Налогоплательщика                   | Q Heis Bais nourpes?                                                                                                    | ····· • •                                                                      |      |                  |                  |
| Физическое лицо                                                   | 👩 Налоги Имущество Доходы и вычеты. Чет Паталог обращений                                                                                                    |                                                                                |      |                  |                  |
| Предприниматель                                                   | Каталог обращений                                                                                                    | <ul> <li>Популярные</li> <li>Запеление на возвоат рассораты со ЕНС.</li> </ul> |      |                  |                  |
| Самозанятый                                                       | Подать декларацию 3-ИДФЛ Вы конта изокларация. Тога Ван-ужи сараренны офранть насклыго вычата и заякать в дополнятьски доподн                                                                                                    | Оформить льготу<br>Подать декларацию 3-НДФЛ                                    |      |                  |                  |
|                                                                   | Binnyverts Hanorosskill Baiver<br>Ever Eller yeiner depolentin traversa                                                                                                    | Обретиться в свободной форме                                                   |      |                  |                  |
|                                                                   | Заявить дополнительный доход<br>Есле Бан урока заявить а дополнительный доход<br>Соле Бан урока заявить а дополнительные допода                                                                                                    |                                                                                |      |                  |                  |
|                                                                   | Oppunts fair cry<br>Montaneas causa analogue descaração a presentação a presentação a presentação a contra e acessa da presentação a presentação a |                                                                                |      |                  |                  |
|                                                                   | Pacnopagarban nepenaroá<br>Bulissene nepasalen in zubiene a onzar jzgroro katora ene acejó sekszová over. Ecny sac objastanaci, nepenare, Bulissen saketi, an zekszová over<br>el zekszová cer                                                                                                    |                                                                                |      |                  |                  |
|                                                                   | Ипостранные организации<br>Если Би рактурите нои сопролодите мостраных организации, инобладния забражить укаданиями                                                                                                    |                                                                                |      |                  |                  |
|                                                                   | 3апрость спраку (документы)<br>Спрако с остании расчета, кач озвикатной сверки и праки об исполнении обязаностьй по плати налота.                                                                                                    |                                                                                |      |                  |                  |
|                                                                   | Уточнить (изменить) сведения в личном кабинете<br>Ели Ем наште канбу к прознатькы датны, к датны то лициастку или в налогодых некостения, сообщите нек об этом                                                                                                    |                                                                                |      |                  |                  |
|                                                                   | Клюдрандровать о счете в иностранном банке     Кону Бох еггь снят в иностранном свянке инободанно неродино с токных счетких                                                                                                    |                                                                                |      |                  |                  |
| Помощь<br>8 800 222 2222                                          | Постановка на учет (сиятие с учета) в налоговом органе<br>Есле Бь. исфинисос илд, немините полцина, Вы конче полтон и ичет практики какота, узвдоите наготаки прина. Вы также обязани астать на учет, есле Вы                                                                                                    |                                                                                |      |                  |                  |
| 🔹 A H 🔤 💿 🛢 🤗 💽                                                   | ● ឆ្អ                                                                                                    |                                                                                | ^ ₽  | ¢× рус а́<br>13. | 20:13<br>04.2023 |

2.2 Далее необходимо выбрать подраздел «Прочие обращения» - выбрать обращение - «Согласие (отказ) на информирование о наличии недоимки и (или) задолженности по пеням, штрафам, процентам»:

| Личный кабинет налогоплател: х +                                                                 |                                                                                                    |                                                                             | - 8 ×                             |
|--------------------------------------------------------------------------------------------------|----------------------------------------------------------------------------------------------------|-----------------------------------------------------------------------------|-----------------------------------|
| $\leftarrow$ $\rightarrow$ $\circlearrowright$ $\land$ https://lkfl2.nalog.ru/lkfl/individual/ap | peals                                                                                                    |                                                                             | 🤇 🌣 🌾 💼 😩 …                       |
| Почкова<br>Кобичет<br>Напогоплательщика                                                          | 🏠 Налоги Имущество Доходы и вычеты Чеки Каталог обращений                                                                                                    | ۵ 🕿 ۵                                                                       | 1                                 |
| Физическое лицо                                                                                  | Запросить справку (досументы)<br>Ордеки в остоями расчита, киты совместной сверии и правии об изличении обязанностей по опере налогов                                                                                              | Популярные<br>Заявление на возврат переплаты по ЕНС<br>Офториять пьтоту.    |                                   |
| Предприниматель                                                                                  | Уточнить (изменить) сведения в личном кабинете<br>Есле Вы наших ранку з персоначына данны, в денных по мирастер или в налоговых неистемия, сообщите нам об этом                                                                    | Осранить лиготу<br>Подать декларацию З-НДФЛ<br>Обратиться в свободной форме |                                   |
| Самозанятый                                                                                      | Кнформировать о счете в иностранном банке     Колку Вас стіх очет в иностранном банку нарадить узведолення об опрацить с такини счетани                                                                                            |                                                                             |                                   |
|                                                                                                  | Постановка на учет (спятие с учета) в налоговом органе<br>Если Вы, чи фаличного люц, нанизата топоцина, Ви ножата платить за него страковые взного, уведония налоговые органи. Ви также обязани естить на учет, кон Ви<br>мыдалото |                                                                             |                                   |
| <                                                                                                | Прочие обращения     Другия заявлянов, которые Вы не нашия в категриях по-                                                                                                    |                                                                             |                                   |
|                                                                                                  | Уведоиление о необходиности получения документов на бумажном носителе<br>Если Вы изтите конучать документи на бумажном носитале, особщате нам об этом                                                                              |                                                                             |                                   |
|                                                                                                  | Заявление о предоставлении понтового адреса<br>Вы чожите сообщить здре для направления допументея по понтя                                                                                                    |                                                                             |                                   |
|                                                                                                  | Согласне на примение сведений, составляющих напосари тайни, общедоступными<br>Дея тога, чтобы бини и другие организации могли заправилать о Вас информация, составляющие напоговую тайну                                           |                                                                             |                                   |
|                                                                                                  | Закаление в свобдуной форме<br>Если Вин ин нашит тику по которой Винитики в налиганий орган, то ножете обратиться в свободной форме                                                                                                |                                                                             |                                   |
| C                                                                                                | Согласне (отка) на информорование о наличии надокихи и (ини) задолекиности по пеняк, штрафам, процентая<br>Върмант откотъся на иткапъл в информорована Бак то и певду Бакий задолекиности                                          |                                                                             |                                   |
|                                                                                                  | Сообщение об упочнении предстваленной банком информации о сумме полученного долада<br>Если Бы обнаруюния канбуу в вадения с долада в вода процится по воладая. Вы инжите сообщить нам об итом                                      |                                                                             |                                   |
| <b>Помощь</b><br>8 800 222 2222                                                                  | Заявление об отказе от попъзования ЛК.<br>Вы конете заблократать ликный кабиет факанеската лики. Чтофы снове падолечиться к сарянор будат обратиться в напотакий орган                                                             |                                                                             |                                   |
| https://lkfl2.nalog.ru/lkfl/individual/appeals/other/percentDeposits                             |                                                                                                    |                                                                             | 20.01                             |
| I = 🔎 🖬 🔤 📭 🙆 🧰                                                                                  |                                                                                                    |                                                                             | ∧ 및 ⊄× PYC 20:23<br>13.04.2023 €2 |

Далее выполнить процедуры как в пп. 1.3 – 1.6.

## Благодарим за использование электронных сервисов Федеральной налоговой службы!